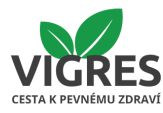

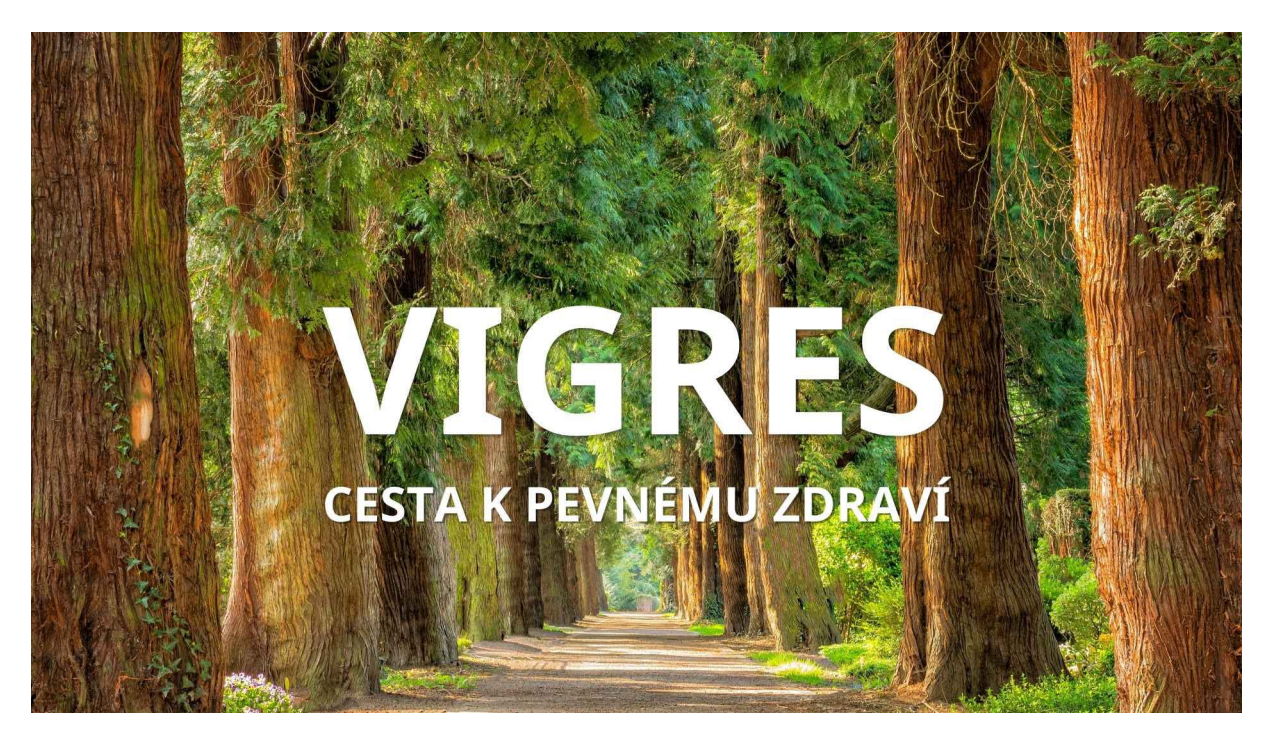

# Affiliate program

**VIGRES Affiliate program** umožňuje partnerům propagovat produkty značky VIGRES a získávat provize za každou úspěšnou objednávku, která proběhne prostřednictvím jejich unikátního odkazu nebo slevového kódu. Obchodní podmínky v plném znění naleznete zde <u>https://www.vigres.cz/obchodni-podminky-affiliate/</u>

# Registrace do Affiliate programu

#### Registrace na stránkách:

- 1. Adresa pro novou registraci do programu: https://www.vigres.cz/affiliate-registrace/
- Ve druhém kroku vyplňte registrační formulář se základními údaji (jméno a příjmení, e-mail, heslo pro přihlášení atd.) a odešlete kliknutím na tlačítko Registrovat

Potvrzení

Registrací souhlasíte s obchodními podmínkami a podmínkami ochrany osobních údajů

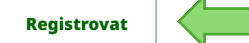

3. **Potvrzení registrace:** Po odeslání registrace vás kontaktujeme e-mailem o stavu schválení. Po schválení obdržíte přístup k administraci a unikátnímu affiliate odkazu.

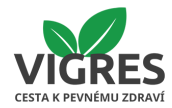

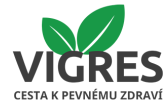

## Přihlášení do administrace

Odkaz na přihlášení <u>https://www.vigres.cz/affiliate-login/</u>, měli byste vidět tuto stránku. Přihlásit se můžete zadáním vašeho emailu a hesla, které jste zadali v registračním formuláři a klikněte na tlačítko **Přihlásit se** 

| Příbalový leták Orgánové hodiny ke stažení Jak nakupovat                                                                                                    | Více 🗸                                                                                                    |                                                                                                    | 0                            | ZK 🗸 Přihláš        | šení Registrace     |
|----------------------------------------------------------------------------------------------------|----------------------------------------------------------------------------------------------------|----------------------------------------------------------------------------------------------------|------------------------------|---------------------|---------------------|
|                                                                                                    | Q Napište, co hledát                                                                                                    | e                                                                                                    |                              |                     | 📋 Prázdný košík     |
| ÚVOD O NÁS UŽÍVÁNÍ EXTRAKTY V MEDU                                                                                                    | ČAJE K POPÍJENÍ                                                                                                    | DÁRKOVÉ BALÍČKY                                                                                                    | DOPLŇKY K UŽÍVÁNÍ            | BLOG                | Více $\sim$         |
| Provizní systém                                                                                                    |                                                                                                    |                                                                                                    |                              |                     |                     |
| Připojte se k našemu partnerskému programu a začněte vyc                                                                                                    | lělávat s námi!                                                                                                    |                                                                                                    |                              |                     |                     |
| Staňte se naším partnerem a získejte provizi z každého zákazník<br>online. Stačí sdílet naše produkty a služby se svou komunitou a v                                                                                                    | a, který nakoupí prostředni<br>vydělávat provize za každý                                                                                             | ictvím vašeho doporučení. N<br>úspěšný nákup.                                                                                    | labízíme jednoduchý, efektiv | ní a lukrativní způ | lsob, jak vydělávat |
| Co vám přinese naše partnerství?                                                                                                    |                                                                                                    |                                                                                                    |                              |                     |                     |
| <ul> <li>Atraktivní províze: Získejte az 15 % provízí z kazde objedn</li> <li>Podpora a nástroje: K dispozici máte profesionálně připra</li> <li>Sledování výkonu: Přístup k přehledným statistikám, abys</li> <li>Pravidelné vyplácení: Provize vyplácíme pravidelně každý</li> <li>Flexibilita: Stačí jednoduchá registrace a můžete ihned zav</li> </ul> | avky uskutecnene prostrec<br>vené bannery, odkazy a sle<br>ite mohli sledovat své provi<br>měsíc, abyste mohli spoleł<br>čít vydělávat bez jakýchkoli | inictvim vaseno odkazu.<br>vové kupóny, které můžete<br>ze, kliknutí a konverze v reá<br>ilivě plánovat své příjmy.<br>investic. | snadno sdílet.<br>Iném čase. |                     |                     |
| Jak to funguje?                                                                                                    |                                                                                                    |                                                                                                    |                              |                     |                     |
| 1. <b>Registrace</b> : Přihlaste se jednoduše prostřednictvím našeho<br>2. <b>Sdílení</b> : Získáte svůj jedinečný odkaz a přístup k propagačr                                                                                                    | o partnerského portálu.<br>ním materiálům.                                                                                                    |                                                                                                    |                              |                     |                     |
| <ol> <li>Výdělek: Každý nákup přes váš odkaz vám přinese provizi,</li> </ol>                                                                                                    | kterou vám pravidelně vyp                                                                                                    | latíme.                                                                                                    |                              |                     |                     |
| Nezáleží, jestli máte malý blog, velkou komunitu na sociálních sí                                                                                                    | tích nebo e-shop. Každý pa                                                                                                    | rtner má u nás možnost vyc                                                                                                    | lělávat!                     |                     |                     |
| Registrací souhlasíte se Všeobecné obchodní podmínky pro affil                                                                                                    | liate.                                                                                                    |                                                                                                    |                              |                     |                     |
| Přihlášení do provizního programu                                                                                                    |                                                                                                    |                                                                                                    |                              |                     |                     |
| E-mailová adresa (např. jan@novak.cz)                                                                                                    |                                                                                                    |                                                                                                    |                              |                     |                     |
| Heslo                                                                                                    |                                                                                                    |                                                                                                    |                              |                     |                     |
| Registrovat se do provizního programu                                                                                                    |                                                                                                    |                                                                                                    |                              |                     | Přihlásit se        |
| Zapomenuté heslo                                                                                                    |                                                                                                    |                                                                                                    |                              |                     |                     |
| Přihlášení do administrace partnera                                                                                                    |                                                                                                    |                                                                                                    |                              |                     |                     |

Z této adresy si můžete před přihlášením kdykoliv změnit heslo do administrace. Správně zadanými přihlašovacími údaji se v dalším kroku objeví vaše Affiliate centrum, které je rozděleno do tří sloupců – **Menu, Provize a Kliknutí**:

|                   | Affiliate centru      | IM       |                    |             |        |
|-------------------|-----------------------|----------|--------------------|-------------|--------|
|                   | Provize               |          | Kliknutí           |             |        |
| Odhlásit se       |                       | Množství |                    | Tento měsíc | Celker |
| Můi účet          | Provize celkem        | 0 Kč     | Kliknutí           | 1           | 1      |
| Objednávky        | Placeno               | 0 Kč     | Jedinečná kliknutí | 1           | 1      |
| Bannery<br>Odkazy | Čekající na schválení | 0 Kč     | Počet objednávek   | 0           | 0      |
| Slevové kupóny    | K zaplacení           | 0 Kč     |                    |             |        |

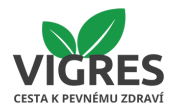

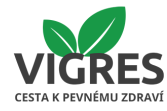

## MENU

Vlevo je zobrazeno menu Affiliate Centra se zobrazí hlavní menu, které vám umožňuje snadný přístup k jednotlivým funkcím. Níže je vysvětlení všech položek:

• Můj účet:

Sekce, kde můžete upravit své osobní údaje (např. jméno, e-mail, platební údaje) a zkontrolovat nastavení svého affiliate profilu.

• Objednávky:

Přehled objednávek uskutečněných prostřednictvím vašeho odkazu nebo slevového kódu. Zde vidíte stav objednávek, jejich hodnotu a přidělené provize.

• Bannery:

Zde najdete propagační materiály (např. bannery ve formě obrázků), které můžete použít na svých webových stránkách nebo sociálních sítích. Každý banner obsahuje váš unikátní affiliate odkaz.

• Odkazy:

Sekce, kde najdete svůj unikátní affiliate odkaz. Tento odkaz můžete sdílet s vašimi zákazníky nebo na svých platformách (např. blogu, sociálních sítích).

| Příbalový leták Orgánové hodiny ke                                                                        | stažení Jak nakupovat                                                  | Více $\sim$                                                                                                    |                 | CZK ∽ Č€                                                                  | eština 🗸 Odhlásit se | Můj účet      |
|----------------------------------------------------------------------------------------------------|------------------------------------------------------------------------|----------------------------------------------------------------------------------------------------|-----------------|---------------------------------------------------------------------------|----------------------|---------------|
| CERES                                                                                                    |                                                                        | Q Napište, co hledá                                                                                                  | te              |                                                                           |                      | Prázdný košík |
| <b>ÚVOD O NÁS UŽÍVÁNÍ</b><br>命 / Affiliate centrum                                                        | EXTRAKTY V MEDU                                                        | ČAJE K POPÍJENÍ                                                                                                    | DÁRKOVÉ BALÍČKY | DOPLŇKY K UŽÍVÁNÍ                                                         | BLOG                 | Více $\sim$   |
| • VICES                                                                                                   | Affiliate                                                              | centrum                                                                                                    |                 |                                                                           |                      |               |
| • VIGRES                                                                                                  | Odkazy                                                                 |                                                                                                    |                 | V44                                                                       |                      |               |
| <ul> <li>Můj účet</li> <li>Objednávky</li> <li>Bannery</li> <li>Odkazy</li> <li>Slevové kupóny</li> </ul> | Vigres                                                                 | Koa <a href="https://www.vigres.cz/action/Affiliate/setAccess/?partnerId=30&amp;linkId=14" title="Vigres">Vigres</a> |                 |                                                                           |                      | es            |
| Kontakt                                                                                                   | Informace pro                                                          | vás                                                                                                    |                 | Odel                                                                      | bírat newsletter     |               |
| ➢ info@vigres.cz Příbalový leták                                                                          |                                                                        |                                                                                                    |                 | Vaš                                                                       | e e-mailová adresa   | →             |
| +420 607 169 559                                                                                          | Urganové hodiny<br>Jak nakupovat<br>Obchodní podmír<br>Podmínky ochran | Organove hodiny ke stazení<br>Jak nakupovat<br>Obchodní podmínky<br>Podmínky ochrany osobních údajů                  |                 | Vložením e-mailu souhlasíte s<br><b>podmínkami ochrany osobních údajů</b> |                      |               |

• Slevové kupóny:

Přehled slevových kupónů, které můžete poskytnout svým zákazníkům. Kupóny mohou obsahovat např. procentuální slevu na produkty, což může zvýšit atraktivitu vašeho affiliate odkazu.

**Tip:** Doporučujeme nejprve projít všechny sekce menu, abyste se seznámili s jejich funkcemi a mohli efektivně využívat všechny dostupné nástroje.

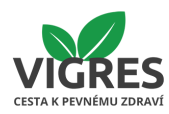

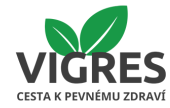

## Provize

Tato sekce poskytuje přehled o vašich provizích z objednávek uskutečněných prostřednictvím vašeho unikátního affiliate odkazu:

- Provize celkem:
   Celková částka provizí, které jste získali od začátku spolupráce.
- Placeno: Částka, která již byla vyplacena na váš účet.
- Čekající na schválení:
   Provize z objednávek, které jsou ještě ve stavu čekání (např. zákazník nezaplatil, objednávka není potvrzena nebo vyřízena).
- K zaplacení: Provize připravené k výplatě, které budou převedeny na váš účet při příští výplatě (např. při dosažení minimální výše provize pro výplatu).

**Tip:** Pokud máte vysokou částku ve stavu "Čekající na schválení", může to znamenat, že některé objednávky čekají na vyřízení nebo zákazníci dosud nezaplatili. Sledujte tuto sekci pravidelně.

## Kliknutí

Tato sekce ukazuje podrobnosti o počtu kliknutí na váš affiliate odkaz a jejich výsledek:

• Kliknutí (Tento měsíc / Celkem):

Počet všech kliknutí na váš affiliate odkaz během aktuálního měsíce a od začátku spolupráce.

- Jedinečná kliknutí (Tento měsíc / Celkem):
   Počet unikátních uživatelů, kteří klikli na váš odkaz. Každý návštěvník se započítává pouze jednou, bez ohledu na počet kliknutí.
- Počet objednávek (Tento měsíc / Celkem):
   Počet objednávek uskutečněných prostřednictvím vašeho odkazu během aktuálního měsíce a celkově od zahájení spolupráce.

**Tip:** Sledujte poměr mezi kliknutími a objednávkami. Pokud máte vysoký počet kliknutí, ale nízký počet objednávek, může to znamenat, že je potřeba zlepšit obsah propagace nebo zaměření na cílovou skupinu.

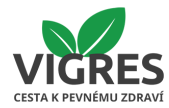

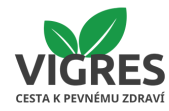

# Jak používat Affiliate Centrum?

#### • Pravidelná kontrola statistik:

Doporučujeme kontrolovat své provize a výkon alespoň jednou týdně. Sledujte, jaký obsah nebo kanály přivádí nejvíce zákazníků, a optimalizujte svou strategii propagace.

### • Optimalizace kampaní:

Zaměřte se na obsah, který má nejlepší poměr mezi kliknutími a objednávkami. Pokud si všimnete slabého výkonu, zkuste změnit způsob propagace nebo cílovou skupinu.

### • Transparentnost dat:

Všechna data v Affiliate Centru jsou automaticky aktualizována a poskytují přehled v reálném čase. Můžete tak okamžitě reagovat na změny ve výkonu.

# Nejčastější dotazy (FAQ)

Jak mohu zvýšit své provize?
 Zaměřte se na kvalitní obsah (články videa) a v

Zaměřte se na kvalitní obsah (články, videa) a personalizovaný přístup k propagaci.

- Kdy obdržím provizi?
   Provize je vyplácena vždy 15. den následujícího měsíce po dokončení objednávek.
- Mohu propagovat více produktů najednou?
   Ano, doporučujeme propagovat více produktů, které odpovídají vaší cílové skupině.

Pokud chcete doplnit další sekce nebo máte specifické požadavky, dejte nám vědět na info@vigres.cz

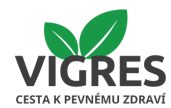